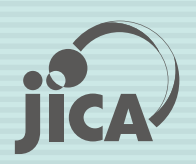

Japan International Cooperation Agency (JICA) Ministry of Public Works and Transport, Lao People's Democratic Republic

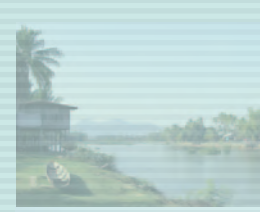

# Basic Data Collection Study on Low-Emission Public Transport System in Lao PDR

# Manual for Updating Website

October 2012

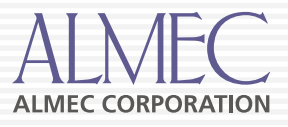

# **Table of Contents**

| 1. | LO  | GIN1                 |
|----|-----|----------------------|
| 2. | Adr | ministration2        |
|    | 2.1 | News system          |
|    | 2.2 | Download Management7 |
|    | 2.3 | Users management10   |

# 1. LOGIN

Firstly, access to the main page.

| the Lao People's<br>Democratic Republic<br>Cooperation Agency<br>Low-emission Transport Study                                                                                                    | Contact Us Mail 💌 📼                                                   |
|----------------------------------------------------------------------------------------------------|-----------------------------------------------------------------------|
| Home About the study EV in the world EV Opportunities in Laos<br>Welcome to Low-emission Transport Study<br>The introduction of a low emission transport system is expected to be an important policy<br>tool in promoting a sustainable development and growth strategy for Laos. While making the<br>country "clean green and beautiful" is the national vision underkains in the transport sector | Model Project Concept                                                 |
| are expected to contribute to achieve the vision and socio-economic development.                                                                                                    | Password Login Workshops                                              |
|                                                                                                    | Workshop 1: Presentation (English)     Workshop 1: Presentation (Lao) |

To login to menu admin, fill in the blank boxes and click the login button.

| Email    | $\rightarrow$ | 1. Fill username                        |
|----------|---------------|-----------------------------------------|
| Password |               | 2. Fill password                        |
| Login    |               | 3 Then click login button to admin menu |

Then, a manage panel will be appeared.

# 2. ADMINISTRATION

After login to the system, you can find manage panel at the top right corner of the page.

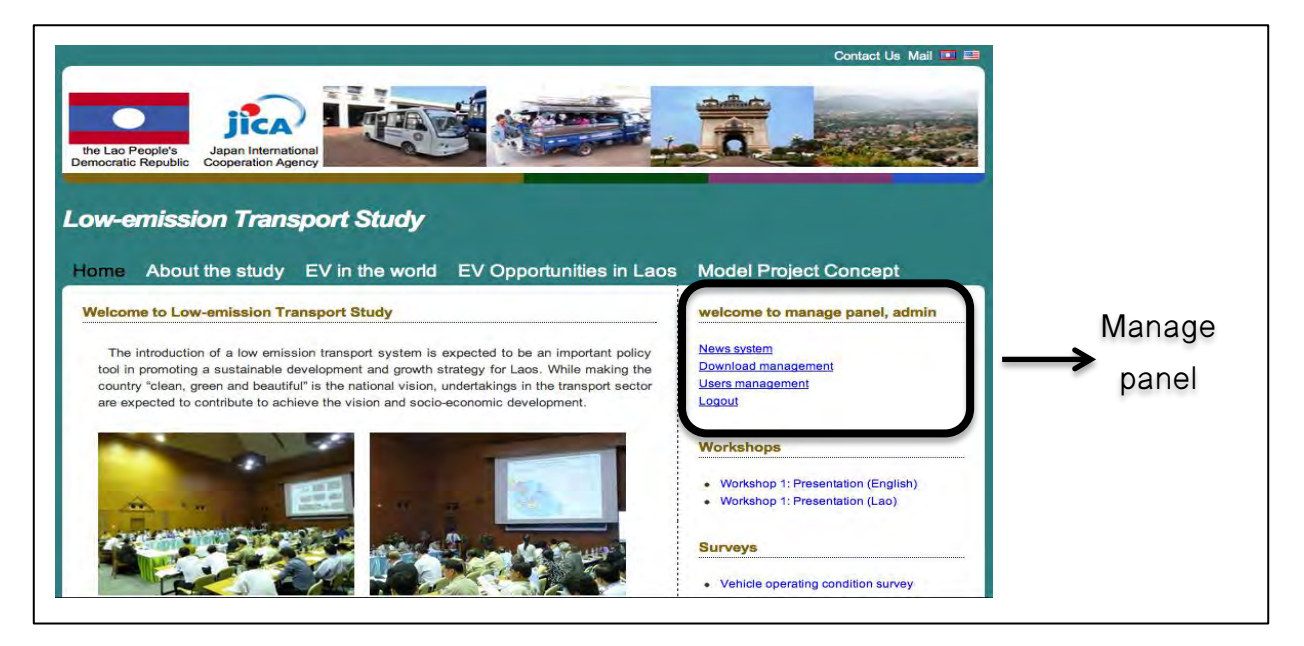

You can edit "News system", "Download management" and "Users management".

| welcome to manage panel, admin |
|--------------------------------|
| News system                    |
| Download management            |
| Users management               |
| Logout                         |
| Logoal                         |

You can click "Logout" when you want to exit from administration system.

### 2.1 News system

For news system, you can add, edit and remove articles.

|          |                                                                                                    |                 | Contact Us Mail 🔳              |
|----------|----------------------------------------------------------------------------------------------------|-----------------|--------------------------------|
| ti<br>De | he Lao People's<br>mocratic Republic                                                                             |                 |                                |
| H        | ow-emission Transport Study<br>ome About the study EV in the world EV Opportunities in<br>News system management | n Laos          | Model Project Concept Download |
|          | Add news                                                                                                    | Outlos          | News system                    |
| 1        | PM Theoretics Provident of China Bailyou Crown                                                                   | Edit II Delete  | Download management            |
| ,        | Areanal                                                                                                    | Edit II Delete  | Locout                         |
| 3        | Google+                                                                                                    | Edit    Delete  | Logon                          |
|          | Hanks, Roberts, Douglas among stars who 'Stand Up to Cancer' on telethon: poignant Swift song                    | Edit    Delete  |                                |
| ;        | Gangnam Style                                                                                                    | Edit    Delete  |                                |
| 6        | Liverpool manager Brendan Rodgers urges players to 'man up'                                                      | Edit    Delete  |                                |
| 7        | Mac Web Design Software Review 2012 - TopTenREVIEWS                                                              | Edit    Delete  |                                |
| 3        | Bacary Sagna reveals doubts about Arsenal transfer policy                                                        | Edit    Delete  |                                |
| 9        | Hanks, Roberts, Douglas among stars who 'Stand Up to Cancer' on telethon; poignant Swift song                    | Edit    Delete  |                                |
| 10       | Sky News Australia See realtime coverage Another dismal month                                                    | Edit    Delete  |                                |
| 11       | One killed at Canada victory speech                                                                              | Edit    Delete  |                                |
|          |                                                                                                    | THE R. P. LEWIS |                                |

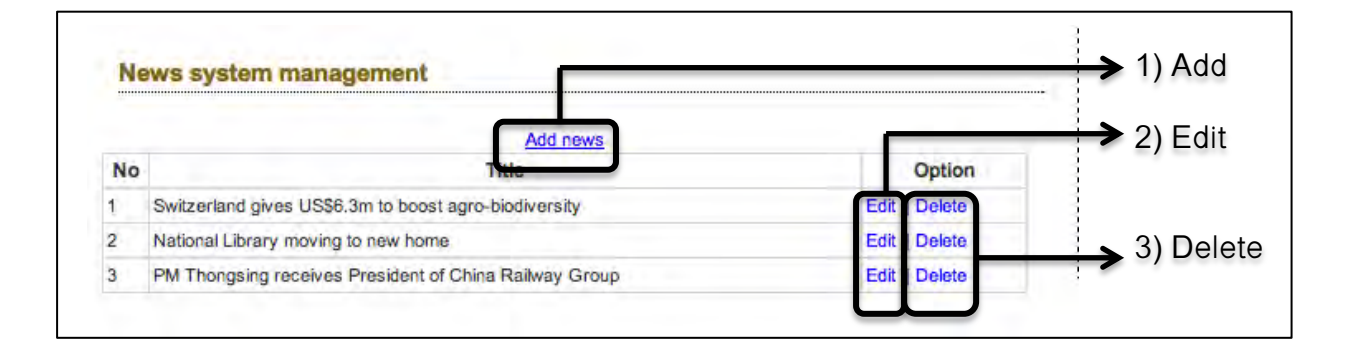

#### 1) Add news

When you want to add news, **click the link of "**add news". Then you will find the following page.

|                      | Title news                                                                                                    |
|----------------------|----------------------------------------------------------------------------------------------------|
|                      | Before upload image file, please resize<br>Choose File No file chosen                                                                                                    |
| E<br>coa<br>B<br>Sty | Source       Image: Image: Imag |
| 1                    | 4                                                                                                    |
|                      |                                                                                                    |

- ① Title of news: type news headline
- 2 Add some photo: upload some data to click "choose file" button and choose data
- ③ Editing tools: edit the style of sentences by using these tools like word
- **④ Main text:** type content here
- **5 Post the article:** click this to upload the article

#### 2) Edit

When you want to edit existing articles, **click "edit".** You will find the following page.

|                            | Switzerland gives US\$6.3m to boost agro-biodiversity                                                                                                    |
|----------------------------|----------------------------------------------------------------------------------------------------|
|                            | Choose File No file chosen                                                                                                    |
| 10                         | Source 🛃 🗋 🗔 🚔 🛅 🐭 🛍 🛍 🦘 🗃 🏭 🗮 🛒 💖 🕶                                                                                                    |
| ::                         |                                                                                                    |
| 8                          | Ι U ඎ X₂ X² Ø Ε Ε Ε ≤ ∰ 99 ₩ Ε Ξ Ξ Ε +¶ ¶∢                                                                                                    |
|                            |                                                                                                    |
| St                         | yles 🐨 Format 👻 Font 🐨 Size 🔽 🗛 🛊 🔯 🔯 💽                                                                                                    |
|                            | 3                                                                                                    |
| S                          | vitzerland has been a long-term partner of the Ministry of Agriculture and Forestry, SDC Regional<br>rector for the Mekong Region, Ms Ruth Huber, said.                                                                                                    |
| S                          | C's activities have always focused on the northern uplands – one of the nation's poorest regions<br>and which is now facing unprecedented rapid economic, social, and ecological change.                                                                                                    |
| La<br>la<br>bi<br>be<br>ag | tos is ecologically rich with an abundance of natural resources, but due to population growth,<br>nd use changes, government sanctioned land allocation and village consolidation policies, this<br>odiversity has eroded over the past 10 years. Impoverished upland farming communities have no<br>een beneficiaries of the influx of commercial resource extraction and large scale commercial<br>griculture projects. Instead, they face limited access to non-timber forest products, soil<br>eroradation, and increasingly scarce water and land |
| U                          | straugion, and increasingly scales water and rand.                                                                                                    |

- ① Headline: edit the headline here
- ② Add or Change some photo
- ③ Edit content
- Update the article: when you complete to revise the article, just click "post" to update the article

## 3) Delete

When you need to delete some news, just click delete button. There will be alert message box. Just click OK button to confirm deletion.

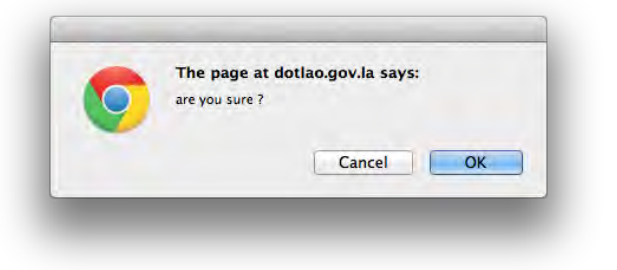

### 2.2 Download Management

When you click "Download Management", you can find the following page. On this page, you can upload file and manage files.

| the Lao People's<br>Democratic Republic<br>Low-emission Tr | Remained<br>International<br>International<br>Interna | Contact Us Mail                |
|------------------------------------------------------------|----------------------------------------------------------------------------------------------------|--------------------------------|
| Upload file system                                         |                                                                                                    | welcome to manage panel, admin |
|                                                            | Upload new file                                                                                                    | News system                    |
| Category                                                   | Workshops ‡                                                                                                    | Users management               |
| Description                                                |                                                                                                    | Logout                         |
| File                                                       | Choose File No file chosen                                                                                                    | P                              |
|                                                            | Upload                                                                                                    |                                |
| File management                                            |                                                                                                    |                                |
| Workshops<br>Workshop 1: Presentation                      | n (English) <u>Edit    <mark>Delete</mark></u>                                                                                                    |                                |

#### 1) Upload file system

This is a menu to upload file to server. The form of data must be MS office file, zip or rar.

|             | Upload new file            |                        |
|-------------|----------------------------|------------------------|
| Category    | Workshops +                | ✓ Workshops            |
| Description |                            | Surveys<br>Newsletters |
| File        | Choose File No file chosen | Report                 |

- ① Category: choose the type of the file
- **Description:** type description the file
- ③ File: choose the file which you want to upload
- ④ Upload: click "upload", and then the file will be uploaded to the server

#### 2) File management

The following is a file management menu. You can edit and delete the file uploaded to the server.

| 8 1 | management                                            |
|-----|-------------------------------------------------------|
| w   | orkshops                                              |
| v   | Vorkshop 1: Presentation (English) Edit    Delete     |
| v   | Vorkshop 1: Presentation (Lao) Edit    Delete         |
| S   | urveys                                                |
| V   | ehicle operating condition survey Edit    Delete      |
| т   | ransport attitude survey Edit    Delete               |
| V   | ehicle operating condition survey Edit    Delete      |
| N   | ewsletters                                            |
| V   | ol1: Only Lao Edit    Delete                          |
| V   | ol1: Only English Edit    Delete                      |
| V   | ol2: Only English Edit    Delete                      |
| V   | ol3: Only English Edit    Delete                      |
| R   | eport                                                 |
| h   | nception Report (English) Edit    Delete              |
| F   | rogress Report I: Summary (Lao) <u>Edit    Delete</u> |
| P   | Progress Report I: Summary (English) Edit    Delete   |

- Edit
  - Choose a file that you need to edit

| Category    | Workshops +                |
|-------------|----------------------------|
| Description | Workshop 1: Presentation   |
| File        | Choose File No file chosen |
|             | Update Cancel              |

- ② **Category:** edit category
- ③ **Description:** edit description
- ④ **File:** Select a new file or unselect it will use old file
- ⑤ Update or Cancel: click "Update" to finish uploading or "Cancel" to cancel uploading

#### • Delete

Click "Delete" when you want to delete the file from server.

## 2.3 Users management

When you want to add new user, edit or remove existing user, access "Users management".

|                | _                 |                                                                   | 1 4                                    |                       |                                                                                     |                         |
|----------------|-------------------|-------------------------------------------------------------------|----------------------------------------|-----------------------|-------------------------------------------------------------------------------------|-------------------------|
|                | 0                 | iica)                                                             | TOR WALL                               | -                     |                                                                                     | And the second second   |
| the            | Lao People's      | Japan International                                               |                                        | all all               | 2 0 -                                                                               |                         |
| Junio          |                   | soportion regency =                                               |                                        |                       |                                                                                     |                         |
| lov            | v-emissio         | n Transport S                                                     | tudv                                   |                       |                                                                                     |                         |
| -01            | amissio           | n nansport o                                                      | lady                                   |                       |                                                                                     |                         |
| Hon            | ne About th       | e study EV in the v                                               | world EV Opportunit                    | ies in Laos Mo        | del Project Co                                                                      | ncept Download          |
|                |                   |                                                                   |                                        |                       |                                                                                     |                         |
| Us             | er managemen      | t                                                                 |                                        |                       | welcome to r                                                                        | nanage panel, admin     |
|                |                   |                                                                   |                                        |                       |                                                                                     |                         |
|                |                   | Add new                                                           | WS                                     | Second Second         | News system                                                                         | 1.00                    |
| No             | Username          | Add new<br>Firstname                                              | ULASTNAME                              | Option                | News system<br>Download mana                                                        | gement                  |
| <b>No</b><br>1 | Username<br>admin | Add new<br>Firstname<br>Phonesouphanh THEPBAND                    | v <u>vs</u><br>E Lastname<br>ITH Edi   | Option<br>t    Delete | News system<br>Download mana<br>Users managem<br>Logout                             | gement<br>ent           |
| <b>No</b><br>1 | Username<br>admin | Add new<br>Firstname<br>Phonesouphanh THEPBANDI                   | viš<br>V Lastname<br>ITH Edi           | Option<br>t    Delete | <u>News system</u><br><u>Download mana</u><br><u>Users managem</u><br><u>Logout</u> | gement<br>ent           |
| <b>No</b><br>1 | Username<br>admin | Add new<br>Firstname<br>Phonesouphanh THEPBAND                    | ws<br>Lastname<br>ITH Edi              | Option<br>t    Deloto | <u>News system</u><br><u>Download mana</u><br><u>Users managem</u><br><u>Logout</u> | <u>gement</u><br>ent    |
| <b>No</b><br>1 | Username<br>admin | Add new<br>Firstname<br>Phonesouphanh THEPBANDI                   | ws<br>Lastname<br>ITH Edi              | Option<br>t    Delete | <u>News system</u><br><u>Download mana</u><br><u>Users managem</u><br>Logout        | gement<br>ent           |
| <b>No</b><br>1 | Username<br>admin | Add ner<br>Firstname<br>Phonesouphanh THEPBANDI                   | vs<br>Lastname<br>ITH Edi              | Option<br>t    Delete | News system<br>Download mana<br>Users managem<br>Logout                             | gement<br>ent           |
| <b>No</b><br>1 | Username<br>admin | Add nee<br>Firstname<br>Phonesouphanh THEPBANDI                   | vs<br>Lastname<br>ITH Edi<br>t         | Option<br>t    Delote | News system<br>Download mana<br>Users managem<br>Logout                             | gement<br>ent           |
| <u>No</u><br>1 | Username<br>admin | Add ner<br>Firstname<br>Phonesouphanh THEPBANDI                   | vs<br>Lastname<br>ITH Edi              | Option<br>t    Delete | News system<br>Download mana<br>Users managem<br>Logout                             | gement<br>ent           |
| <b>No</b><br>1 | Username<br>admin | Add ner<br>Firstname<br>Phonesouphanh THEPBANDI<br>Jser managemen | vs<br>Lastname<br>ITH Edi<br>t<br>Firs | Option<br>t    Delete | News system<br>Download mana<br>Users managem<br>Logout                             | gement<br>ent<br>Option |

### 1) Add news

| F |  |
|---|--|
|   |  |
| E |  |
|   |  |
|   |  |
|   |  |
|   |  |

- ① Username: fill username or email.
- ② **Password:** fill password
- ③ Confirm Password: fill password again
- ④ **Firstname:** type first name
- (5) Lastname: type last name
- 6 Add: click add button to finish.

2) Edit

| Username     | admin           |
|--------------|-----------------|
| Firstname    | Phonesouphanh 2 |
| lastname     | THEPBANDITH 3   |
| Update Reset | $\bigcirc$      |

- ① Edit username to login
- 2 Edit firstname
- ③ Edit lastname
- ④ Update: Click update button to confirm.
- (5) Change password: If you need to change user password to just click change password.

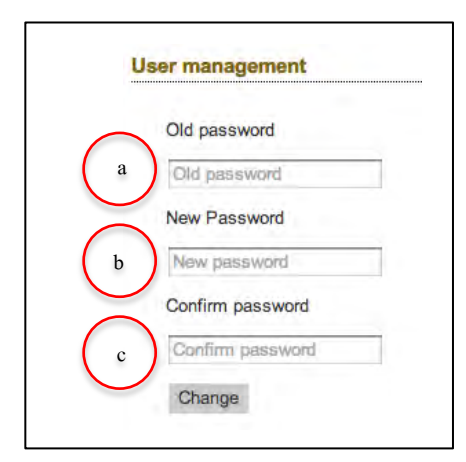

- a: type the old password
- b: type the new password
- c: type the new password again to confirm it.

Click change button to update new password.

#### 3) Delete

If you need to delete some user, you just click delete button of the user. Then the following alert box will be shown, just click OK button to confirm deletion.

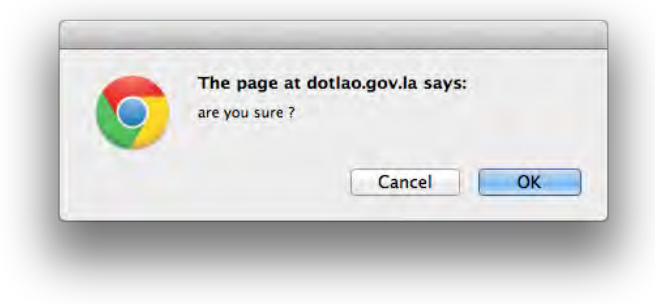

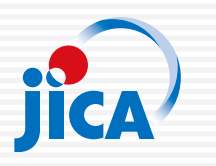